## MICROSOFT EDGE

Copy/paste the following address into your address bar - edge://settings/system/noSleepBlockList

A Settings page will open with an Add a Site pop-up box present in the center of the screen

Enter the following address - [\*.]doall.com

| Add a site    | ×      |
|---------------|--------|
| Add site      |        |
| [*.]doall.com |        |
| Add           | Cancel |
|               |        |

## Click Add

You will now see the site listed.

| Never put these sites to sleep                                                                                | Add |
|----------------------------------------------------------------------------------------------------|-----|
| This also excludes sites from other performance optimizations like discarded tabs, efficiency mode, and more. | - 1 |
| [*.]doall.com                                                                                                 |     |

## **GOOGLE CHROME**

Copy/Paste the following address into your address bar - chrome://settings/performance

A Settings/Performance page will open. In the General box, look to the bottom for the Always keep these sites active option with the Add button to the right.

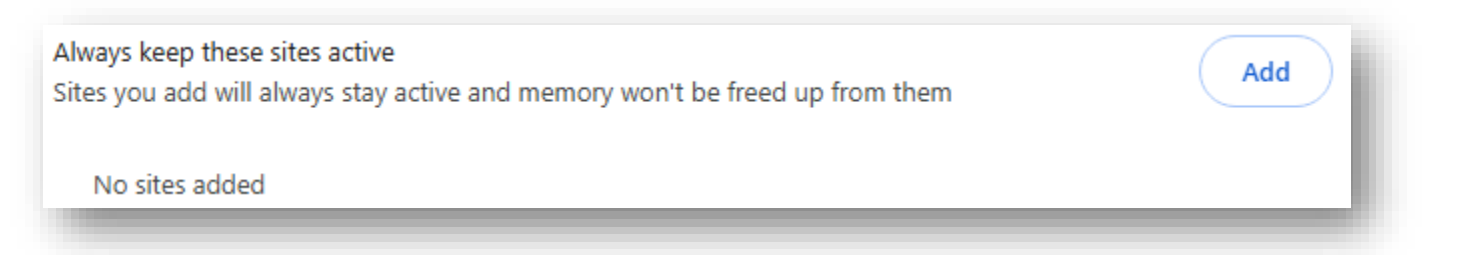

Click Add, select Add sites manually at the top of the pop up and enter the following site URL - \*.doall.com

• Note this is formatted slightly different from the site used in Edge

| Add sites                                                                                        |                                                             |
|--------------------------------------------------------------------------------------------------|-------------------------------------------------------------|
| Add current sites                                                                                | Add sites manually                                          |
|                                                                                                  |                                                             |
| Sites you add will always stay active and r<br>Learn more about keeping specific sites a         | memory won't be freed up from them.<br>Inctive              |
| Sites you add will always stay active and r<br>Learn more about keeping specific sites a<br>Site | memory won't be freed up from them.<br>I <mark>ctive</mark> |

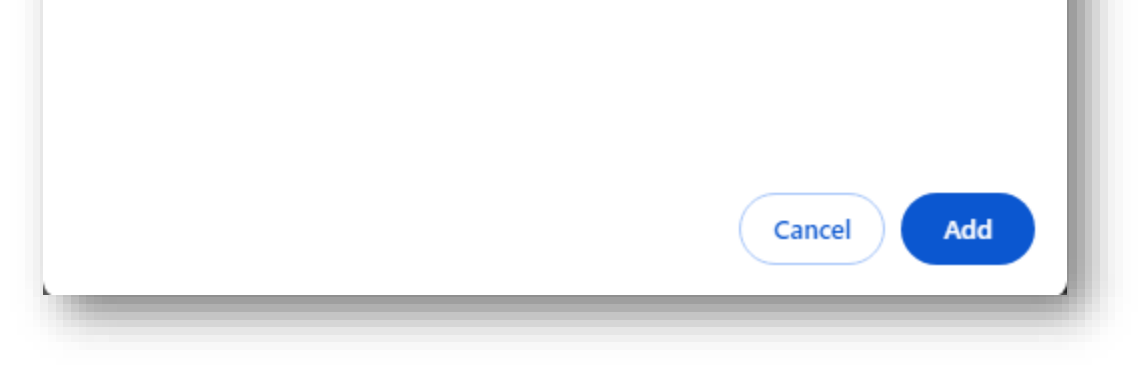

## Click Add

You will now see the site listed.

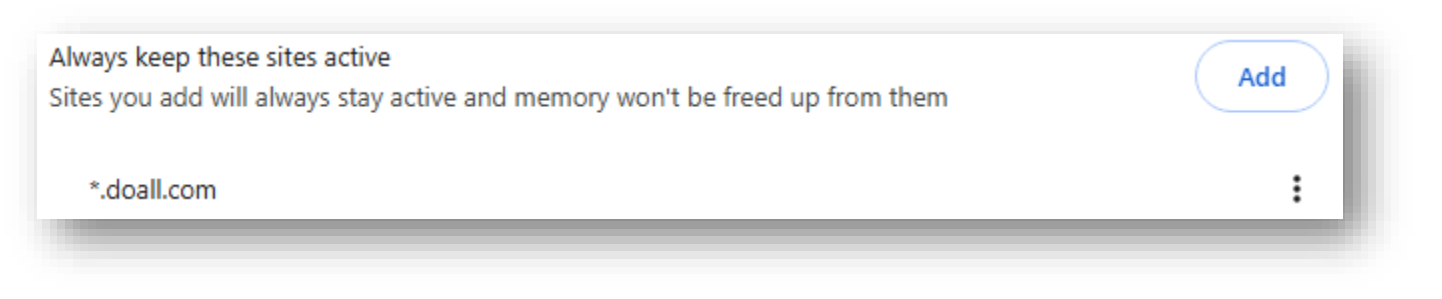